## SC2 - Forgot password function improvement for EXTERNAL user (eg. dealer, supplier)

X No change for internal user (eg.TMT, TDEM)

🏶 English 🗸

Back

## Change Point : 1. Improve user interface.

2. Simplify required user credential from UserID, Email, Personal ID/Employee No. to be only User ID.

|                          | Did you forgot your password?                                                                                    |
|--------------------------|----------------------------------------------------------------------------------------------------|
| Email:                   | Enter your user id you' re using below and we will send yo<br>a URL for reset password to your registered email. |
| Personal ID/Employee No: | User ID:                                                                                                    |
|                          | Reset Password                                                                                                   |
| Popot Paneword Cloar     |                                                                                                    |

### Step 1 : Click forgot password link.

| ΤΟΥΟΤΑ | Security Center<br>WSC21110: Login Screen                                                                                                    |                                                                             | 19 May 2020 00:24 |
|--------|----------------------------------------------------------------------------------------------------|-----------------------------------------------------------------------------|-------------------|
|        | Helpdesk Contact Numbers<br>(For Local / Regional / Global Applications)<br>IT Helpdesk<br>Toyota Line: 3081<br>TGN Line: 8-9559-2500<br>Backup Line: 0-2685-3077 ext.800<br>E-mail: ithelpdesk@ttni.co.th<br>(For Dealer / Supplier Applications)<br>Dealer & Supplier Helpdesk<br>TTNI Line: 0-2685-3940<br>Backup Line: 0-2685-3940<br>E-mail: dshelpdesk@ttni.co.th | User ID (Toyota Employees, click here) Password Forgot Password Login Clear |                   |

Add to bookmark

https://sc2-dev.tmap-em.toyota-asia.com/cas/login?service=http%3A%2F%2Fsc2-dev.tmap-em.toyota-asia.com%2F RING & MANUFACTURING CO., LTD. All Rights Reserved

Step 2 : Please input user ID that you require to reset password then click "Reset Password" button.

| ΤΟΥΟΤΑ | Security Center                                                                                                    |                                                                                                    |                  |
|--------|----------------------------------------------------------------------------------------------------|----------------------------------------------------------------------------------------------------|------------------|
|        | WSC23210 : Forgot password                                                                                                    |                                                                                                    | 19 May 2020 00:2 |
|        | Helpdesk Contact Numbers<br>(For Local / Regional / Global Applications)<br>IT Helpdesk<br>Toyota Line: 3081<br>TGN Line: 8+9559-2500<br>Backup Line: 0-2685-3077 ext.800<br>E-mail: thelpdesk@thi.co.th | Did you forgot your password?<br>Enter your user id you' re using below and we will send you<br>a URL for reset password to your registered email.<br>User ID: |                  |
|        | (For Dealer / Supplier Applications)<br>Dealer & Supplier Helpdesk<br>TTNI Line: 0-2685-3940<br>Backup Line: 0-2685-3077 ext.600<br>E-mail: dshelpdesk@ttni.co.th                                        | strial ×                                                                                                    |                  |

2017 - TOYOTA DAIHATSU ENGINEERING & MANUFACTURING CO., LTD. AII R

# Step 3: System will send URL for reset password to registered email of that user ID.

| (yo           | our password has not yet reset at this moment)                                |                                                       |                   |
|---------------|-------------------------------------------------------------------------------|-------------------------------------------------------|-------------------|
| ΤΟΥΟΤΑ        | Security Center                                                               |                                                       |                   |
|               | WSC23210 : Forgot password                                                    |                                                       | 19 May 2020 00:25 |
| WSCD2004AINF: | Password reset was successful. An email was sent regarding the details of the | reset password                                        | <u> </u>          |
|               |                                                                               |                                                       |                   |
|               |                                                                               |                                                       |                   |
|               | Helpdesk Contact Numbers<br>(For Local / Regional / Global Applications)      | Please check your email                               |                   |
|               | IT Helpdesk<br>Toyota Line: 3081                                              | We sent an email to tanate ***@***m.tovota-asia.com   |                   |
|               | TGN Line: 8+9559-2500                                                         | Plagge slick "Paget Pageward" butten er Link when you |                   |
|               | E-mail: ithelpdesk@ttni.co.th                                                 | received email.                                       |                   |
|               | (For Dealer / Supplier Applications)                                          | Login                                                 |                   |
|               | Dealer & Supplier Helpdesk                                                    | 20311                                                 |                   |
|               | FTNLLINE: 0-2685-3940<br>Backup Line: 0-2685-3077 ext.600                     | Didn't receive ? Resend                               |                   |
|               | E-mail: dshelpdesk@ttni.co.th                                                 |                                                       |                   |
|               |                                                                               |                                                       |                   |

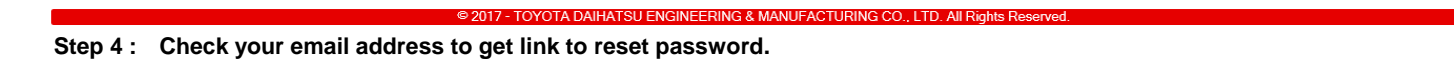

Security Center Mailer SECURITY CENTER : Forgot Password

### Step 5: Click "Reset Password" button or copy URL then paste in your browser.

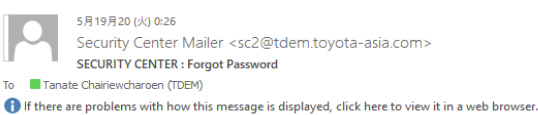

Date: Today

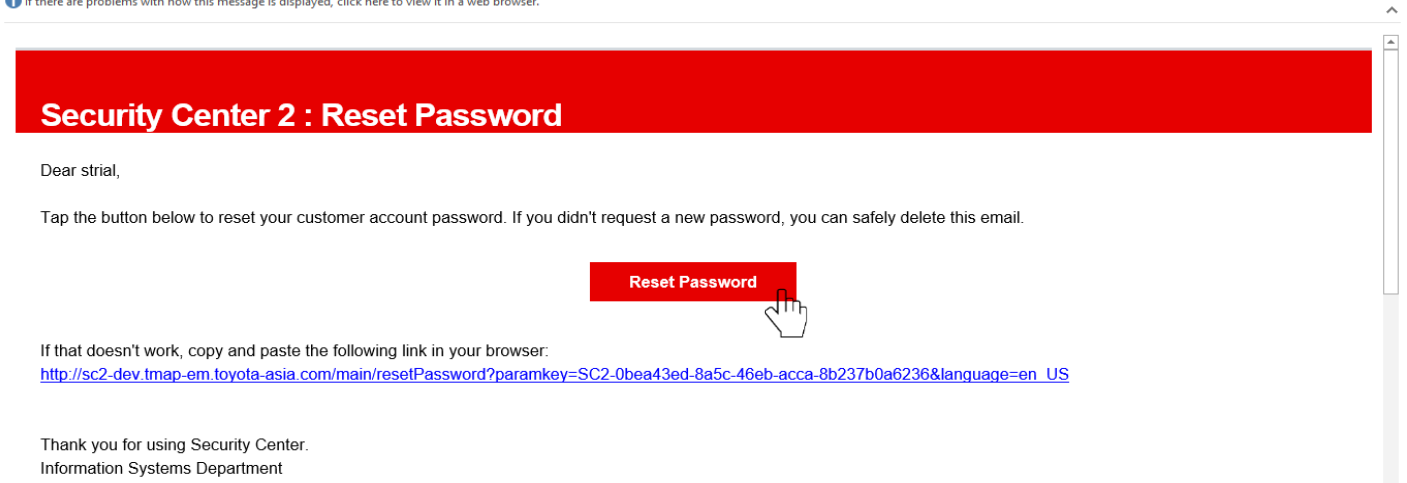

... 🗹 🗙

#### Step 6 : Please input new password & confirm new password.

| ΤΟΥΟΤΑ | Security Center           |                                                                                 |                   |
|--------|---------------------------|---------------------------------------------------------------------------------|-------------------|
|        | WSC23111 : Reset Password |                                                                                 | 19 May 2020 00:27 |
|        |                           |                                                                                 | -                 |
|        |                           | Reset Password                                                                  |                   |
|        |                           | User ID                                                                         |                   |
|        |                           | strial                                                                          |                   |
|        |                           | New Password                                                                    |                   |
|        |                           |                                                                                 |                   |
|        |                           | In order to protect your account, make sure your password.                      |                   |
|        |                           | X One lowercase character                                                       |                   |
|        |                           | X One uppercase character                                                       |                   |
|        |                           | X One number                                                                    |                   |
|        |                           | X One special character ( !, @, #, \$, &, * )                                   |                   |
|        |                           | X At least 6 characters                                                         |                   |
|        |                           |                                                                                 |                   |
|        |                           |                                                                                 |                   |
|        |                           | Confirm password is matched                                                     |                   |
|        |                           | Confirm                                                                         |                   |
|        |                           | Clear                                                                           |                   |
|        |                           |                                                                                 |                   |
|        | © 20                      | 17 - TOYOTA DAIHATSU ENGINEERING & MANUFACTURING CO., LTD. All Rights Reserved. |                   |

Step 7: Please ensure all rule condition are passed then click "Confirm" button.

| ΓΟΥΟΤΑ              | Security Center                              |                       |                                        |                                |                                       |
|---------------------|----------------------------------------------|-----------------------|----------------------------------------|--------------------------------|---------------------------------------|
|                     | WSC23111 : Reset Password                    |                       |                                        |                                | 19 May 2020 00:27                     |
|                     |                                              |                       |                                        |                                | -                                     |
|                     |                                              |                       |                                        |                                |                                       |
|                     |                                              | Reset Pas             | ssword                                 |                                |                                       |
|                     |                                              | User ID               |                                        |                                |                                       |
|                     |                                              | strial                |                                        |                                |                                       |
|                     |                                              | New Passwor           | d                                      |                                |                                       |
|                     |                                              | •••••                 |                                        |                                |                                       |
|                     |                                              | In order to prote     | ect your account, make sure your passw | ord.                           |                                       |
|                     |                                              |                       | se character                           |                                |                                       |
|                     |                                              | ✓ One upperca         |                                        |                                |                                       |
|                     |                                              | ✓One special          | character ( !, @, #, \$, &, * )        |                                |                                       |
|                     |                                              | ✓At least 6 cha       | aracters                               |                                |                                       |
|                     |                                              | Confirm New           | Password                               |                                |                                       |
|                     |                                              | ••••••                |                                        |                                |                                       |
|                     |                                              | Confirm pass          | sword is matched                       |                                |                                       |
|                     |                                              |                       | Confirm Do                             |                                |                                       |
|                     |                                              |                       | din                                    |                                |                                       |
|                     |                                              |                       | Clear L                                | ·                              | ~                                     |
|                     | © 2017                                       | - TOYOTA DAIHATSU ENG | INEERING & MANUFACTURING CO.,          | LTD. All Rights Reserved.      |                                       |
| Ston 8 · Place      | e login with new password                    | 4                     |                                        |                                |                                       |
|                     | Security Center                              | A.                    |                                        |                                |                                       |
| TOTOTA              | WSC21110: Login Screen                       |                       |                                        |                                | 19 May 2020 00:28                     |
| WSCD8004AINF: You I | have successfully changed your password.     |                       |                                        |                                | · · · · · · · · · · · · · · · · · · · |
|                     |                                              |                       |                                        |                                |                                       |
|                     |                                              |                       |                                        |                                |                                       |
|                     | Helpdesk Conta                               | ct Numbers            | Liser ID                               | (Toyota Employees, click here) |                                       |
|                     | (For Local / Regional / Globa<br>IT Helpdesk | I Applications)       | Oser ID                                | (Toyota Employees, click here) |                                       |
|                     | Toyota Line: 3081                            |                       | strial                                 |                                |                                       |
|                     | Backup Line: 0-2685-3077 ext.                | 800                   | Password                               | Forgot Password?               |                                       |
|                     | E-mail: ithelpdesk@ttni.co.th                |                       |                                        |                                |                                       |
|                     | (For Dealer / Supplier Applic                | ations)               |                                        |                                |                                       |
|                     | TTNI Line: 0-2685-3940                       |                       |                                        | Login                          |                                       |
|                     | Backup Line: 0-2685-3077 ext.                | 600                   |                                        | Close                          |                                       |
|                     | E-mail: donepuesit@ttm.co.th                 |                       |                                        | Gledf                          |                                       |

© 2017 - TOYOTA DAIHATSU ENGINEERING & MANUFACTURING CO., LTD. All Rights R

🏶 English 🗸

Add to bookmark